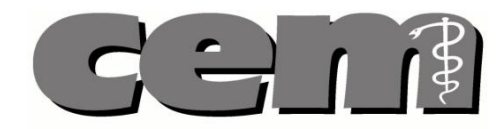

# Podręcznik użytkownika

# Aplikacja Autora

Tel. / Fax. 0 (prefix) 42 272-20-30, 272-20-42 Fax 272-20-31

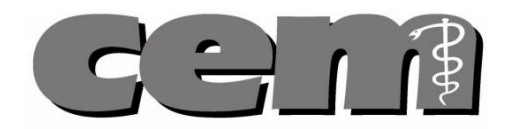

#### Spis treści:

| 1.      | Ogólny opis aplikacji                     | . 3      |
|---------|-------------------------------------------|----------|
| 2.      | Proces obsługi pytań                      | . 4      |
| 3.      | Instalacja aplikacji                      | . 6      |
| 3.      | 1. Windows                                | 6        |
| 3.      | 2. Linux / Mac OS                         | 9        |
| 4.      | Logowanie się do aplikacji                | . 9      |
| 4.      | 1. Pierwsze logowanie                     | 10       |
| 4.      | 2. Automatyczna aktualizacja              | 11       |
| - 4.3   | 3. Automatyczne wylogowanie               | 13       |
| 5.      | Ekran główny aplikacji                    | 13       |
| 6.      | Edycja profilu użytkownika                | 16       |
| 6.      | 1. Zmiana danych w profilu użytkownika    | 17       |
| 6.<br>6 | 2. Zmiana nasia                           | 17       |
| 7       | Dezenwacia puli pytań z aktywnych zlaceń  | 10<br>10 |
| 7.<br>0 |                                           | 10<br>24 |
| o.      |                                           | 21       |
| 9.      | Anuiowanie rezerwacji puli pytan          | 23       |
| 10.     | Dodawanie pytania                         | 23       |
| 11.     | Edycja tekstu pytań                       | 26       |
| 11      | .1. Zastosowanie styli czcionek w pytaniu | 26       |
| 11      | 2. Dodawanie symbolu do treści pytania    | 26       |
| 10      | Douawanie obrazu do tresci pytania        | 21<br>20 |
| 12.     | Przeglądanie własciwości pytania          | 20       |
| 13.     |                                           | 31       |
| 14.     |                                           | 31       |
| 15.     | Wysyłanie pytania na serwer               | 33       |
| 16.     | Poprawa pytania po recenzji               | 33       |
| 17.     | Tworzenie pytania bez zlecenia            | 34       |
| 18.     | Przeglądanie utworzonych pytań            | 36       |
| 19.     | Wydruk pytania                            | 36       |
| 20.     | Pobranie umowy z serwera                  | 37       |
| 21.     | System pomocy i logowania                 | 38       |
|         |                                           |          |

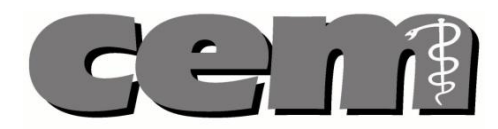

### 1. Ogólny opis aplikacji

Aplikacja Autora jest jedną z aplikacji wchodzących w skład Komputerowego Systemu Pozyskiwania, Recenzowania i Przetwarzania Zadań Testowych, służącego do wspomagania procesu zadań testowych (pytań) oraz układania testów egzaminacyjnych na potrzeby Centrum Egzaminów Medycznych. Aplikacja Autora przeznaczona jest dla autorów pytań, czyli użytkowników, którzy tworzą pytania testowe.

Dzięki aplikacji, Autor ma możliwość:

- Obsługi zleceń na tworzenie pytań
- Tworzenia i edycji pytań
- Przeglądania listy wcześniej wysłanych pytań
- Aktualizacji swojego profilu
- Drukowania pojedynczych pytań
- Pobierania umów.

Aby móc utworzyć pytanie, Autor dokonuje **rezerwacji puli pytań** z aktywnego zlecenia. Gdy pytania są zarezerwowane i przypisane Autorowi, może **on tworzyć pytania i przesyłać je do systemu**. W pytaniu Autor może używać różnych stylów czcionki, symboli, a także dodawać do pytania obrazki. Po sformułowaniu pytania, Autor podaje właściwą odpowiedź wraz z wyjaśnieniem, wybiera poziom trudności pytania, poziom taksonomii Blooma oraz podaje słowa kluczowe. Ukończone pytanie Autor wysyła na serwer. W każdym momencie pracy nad pytaniem Autor może je zapisać lokalnie na dysku komputera. Dane przetrzymywane lokalnie są zaszyfrowane. Pracę nad tworzeniem pytania można uznać za zakończoną w momencie, kiedy pytanie zostanie przesłane na serwer i otrzyma **pozytywną recenzję**. W aplikacji istnieje również możliwość tworzenia **pytań bez zlecenia**, które można w każdym momencie przesyłać do systemu.

Autor otrzymuje **powiadomienie (wiadomość mailową)** w następujących sytuacjach:

- Administratora systemu tworzy nowe zlecenie na tworzenie pytań.
- Autor przekracza termin realizacji zlecenia
- Umowa dla Autora jest wygenerowana i możliwa do pobrania.

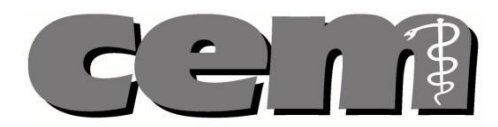

### 2. Proces obsługi pytań

Utworzone przez Autora i przesłane do systemu pytanie, w następnej kolejności jest **poddane recenzji**. Recenzenci **akceptują** pytanie, **samodzielnie je poprawiają** lub nanoszą na pytanie **komentarz** i **odsyłają je do poprawy** Autorowi.

To, jaki **status** ma utworzone pytanie (w którym stadium procesu się znajduje), Autor może na bieżąco obserwować. W aplikacji Autora prezentowane są zlecenia, z których Autor zarezerwował daną liczbę pytań. Po rozwinięciu zlecenia pojawiają się utworzone pytania wraz z ich statusem. Statusy pytań, z którymi Autor może się spotkać w aplikacji są opisane poniżej:

Zarezerwowane – pytanie, które zostało zarezerwowane przez Autora.

**Nowe** – pytanie, które zostało stworzone przez Autora i wysłane do systemu.

**Przydzielone do recenzji** – pytanie, które zostało zarezerwowane i przypisane Recenzentowi do recenzji.

W recenzji – Recenzent pobrał pytanie do recenzji.

**Zrecenzowane** – pytanie, które zostało pozytywnie zrecenzowane przez Recenzenta.

**Recenzja/poprawki –** pytanie, na którym Recenzent naniósł poprawki i musi zostać poprawione przez Autora.

**Recenzja/poprawione -** pytanie, które zostało poprawione przez Autora (po tym jak Recenzent odesłał pytanie Autorowi do poprawki).

**Zweryfikowane** - pytanie zostało zweryfikowane przez system duplikatów i oczekuje na akceptację Administratora systemu.

**Duplikat -** pytanie, które zostało zaklasyfikowane jako duplikat przez system wykrywania duplikatów. Pytanie to oczekuje na decyzję Administratora systemu. Może on zatwierdzić lub odrzucić takie pytanie, wtedy zmieni ono status odpowiednio na zatwierdzone lub odrzucone.

Zatwierdzone - pytanie zostało zatwierdzone przez Administratora systemu.

**Odrzucone** – pytanie zostało odrzucone przez Recenzenta lub przez Administratora systemu.

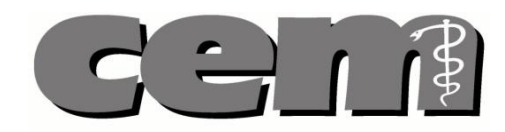

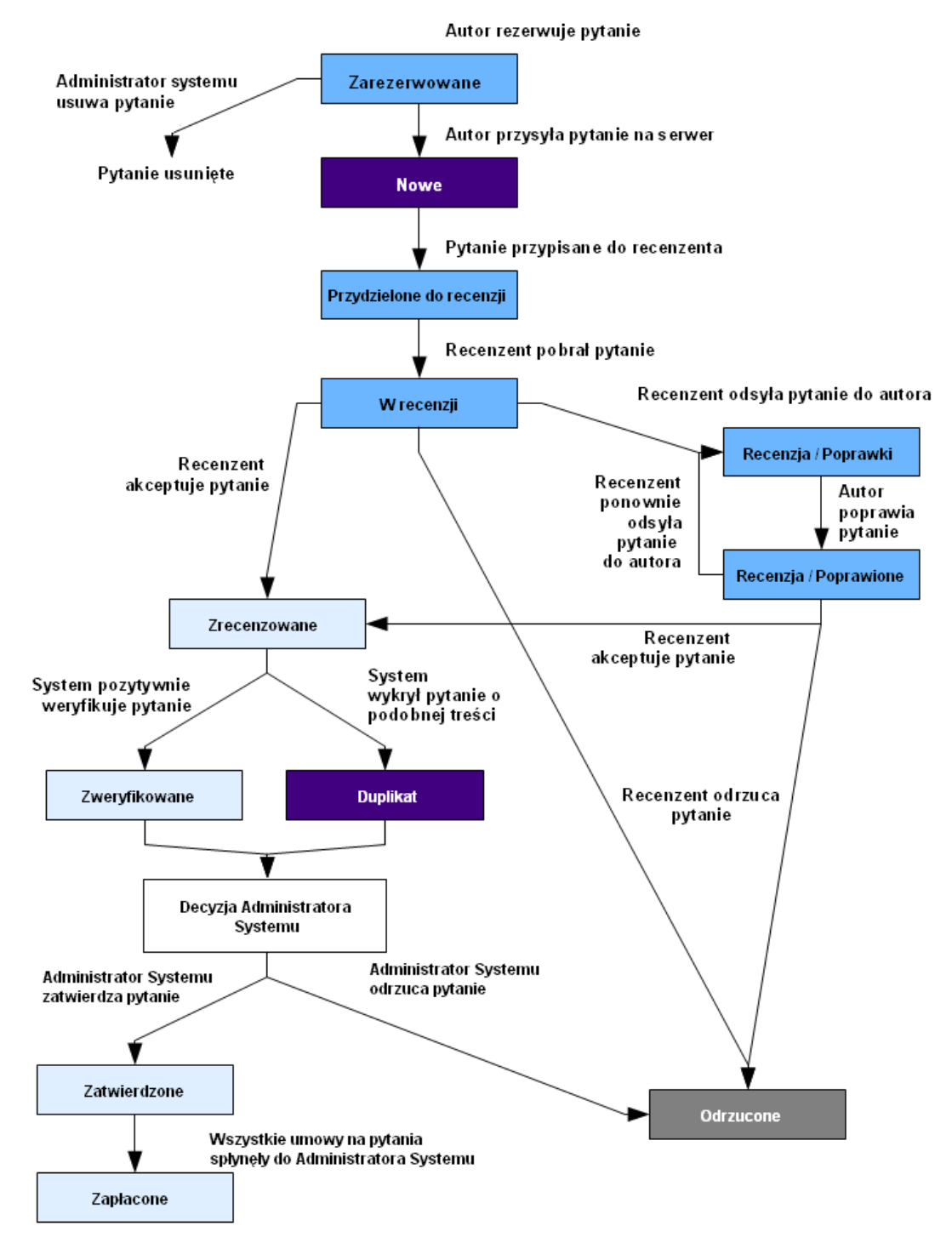

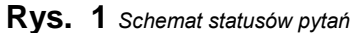

Tel. / Fax. 0 (prefix) 42 272-20-30, 272-20-42 Fax 272-20-31

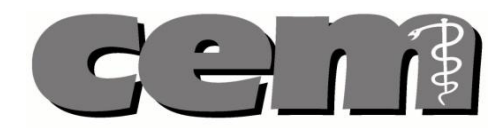

### 3. Instalacja aplikacji

#### 3.1. Windows

**Krok 1**. Uruchamiamy instalator aplikacji. Otwiera się okno powitania. Jeżeli chcemy rozpocząć proces instalacji klikamy Dalej.

Uwaga! Aby zainstalować aplikację trzeba mieć uprawnienia Administratora.

| ri Instalacja - Aplikacja Autora i Recenzenta |                                                                                                    |  |  |
|-----------------------------------------------|----------------------------------------------------------------------------------------------------|--|--|
|                                               | Witamy w Kreatorze instalacji<br>programu Aplikacja Autora i<br>Recenzenta.                                  |  |  |
|                                               | Instalator zainstaluje teraz program Aplikacja Autora i<br>Recenzenta wersja 0.4.0 na Twoim komputerze.      |  |  |
|                                               | Zalecane jest zamknięcie wszystkich innych uruchomionych<br>programów przed rozpoczęciem procesu instalacji. |  |  |
|                                               | Wybierz przycisk Dalej, aby kontynuować, lub Anuluj, aby<br>zakończyć instalację.                            |  |  |
|                                               |                                                                                                    |  |  |
|                                               |                                                                                                    |  |  |
|                                               | Dalej > Anuluj                                                                                               |  |  |

Rys. 20kno powitalne instalacji programu AIR

**Krok 2**. Pojawia się okno z pytaniem o lokalizację, w której chcielibyśmy zainstalować aplikację. Wybieramy odpowiednią lokalizacje, po czym klikamy Dalej.

| 🕼 Instalacja - Aplikacja Autora i Recenzenta                                                                 |
|----------------------------------------------------------------------------------------------------|
| Wybierz docelową lokalizację<br>Gdzie ma być zainstalowany program Aplikacja Autora i Recenzenta?            |
| Instalator zainstaluje program Aplikacja Autora i Recenzenta do poniższego folderu.                          |
| Kilicnij przycisk Dalej, aby kontynuować. Jeśli chcesz określić inny folder, kliknij przycisk<br>Przeglądaj. |
| C:\Program Files\AiR Przeglądaj                                                                              |
| Potrzeba przynajmniej 238,1 MB wolnego miejsca na dysku.                                                     |
| < Wstecz Dalej > Anuluj                                                                                      |

Rys. 3 Wybór docelowej lokalizacji aplikacji

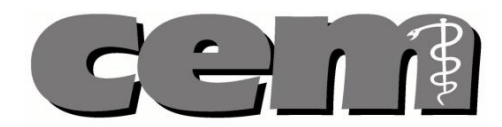

**Krok 3**. Kolejnym krokiem instalacji jest wybór folderu Menu Start, gdzie mają być umieszczone skróty programu. Wybieramy odpowiedni folder i klikamy Dalej.

| i Instalacja - Aplikacja Autora i Recenzenta                                                                                                    |
|----------------------------------------------------------------------------------------------------|
| Wybierz folder Menu Start         Gdzie mają być umieszczone skróty do programu?                                                                                       |
| Instalator stworzy skróty do programu w poniższym folderze Menu Start.<br>Kliknij przycisk Dalej, aby kontynuować. Jeśli chcesz określić inny folder, kliknij przycisk |
| Przeglądaj.<br>Aplikacja Autora i Recenzenta Przeglądaj                                                                                                    |
|                                                                                                    |
|                                                                                                    |
| < Wstecz Dalej > Anuluj                                                                                                    |

Rys. 4 Wybór folderu gdzie mają być umieszczone skróty

**Krok 4**. Jeżeli chcemy, aby ikona programu była widoczna na pulpicie zaznaczamy tę opcję w kolejno pojawiającym się oknie i klikamy Dalej. Jeżeli ikona ma być niewidoczna, opcja Utwórz ikonę na pulpicie musi być odznaczona.

| 🕞 Instalacja - Aplikacja Autora i Recenzenta 📃 🗖 🔀                                                                                                    |
|----------------------------------------------------------------------------------------------------|
| Zaznacz dodatkowe zadania<br>Które dodatkowe zadania mają być wykonane?                                                                                                   |
| Zaznacz dodatkowe zadania, które Instalator ma wykonać podczas instalacji programu<br>Aplikacja Autora i Recenzenta, a następnie kliknij przycisk Dalej, aby kontynuować. |
| Dodatkowe ikony:                                                                                                    |
| ☑ Utwórz ikonę na pulpicie                                                                                                    |
| < Wstecz Dalej > Anuluj                                                                                                    |

Rys. 5 Opcja tworzenia ikony na pulpicie

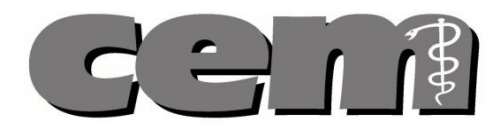

**Krok 5**. Instalator jest gotowy do rozpoczęcia instalacji. Jeżeli odpowiadają nam podane w ramce lokalizacje zapisu programu klikamy "Instaluj". Instalator rozpoczyna instalację.

| 🔞 Instalacja - Aplikacja Autora i Recenzenta                                                                                                    |             |
|----------------------------------------------------------------------------------------------------|-------------|
| <b>Gotowy do rozpoczęcia instalacji</b><br>Instalator jest już gotowy do rozpoczęcia instalacji programu Aplikacja Autora i<br>Recenzenta na twoim komputerze. |             |
| Kliknij przycisk Instaluj, aby rozpocząć instalację lub Wstecz, jeśli chcesz przejrze<br>zmienić ustawienia.                                                   | ć lub       |
| Lokalizacja docelowa:<br>C:\Program Files\AIR                                                                                                    | ~           |
| Folder w Menu Start:<br>Aplikacja Autora i Recenzenta                                                                                                    |             |
|                                                                                                    |             |
|                                                                                                    | ~           |
|                                                                                                    | <u>&gt;</u> |
| < Wstecz Instaluj                                                                                                    | Anuluj      |

Rys. 6 Potwierdzanie lokalizacji zapisu programu i rozpoczynanie instalacji

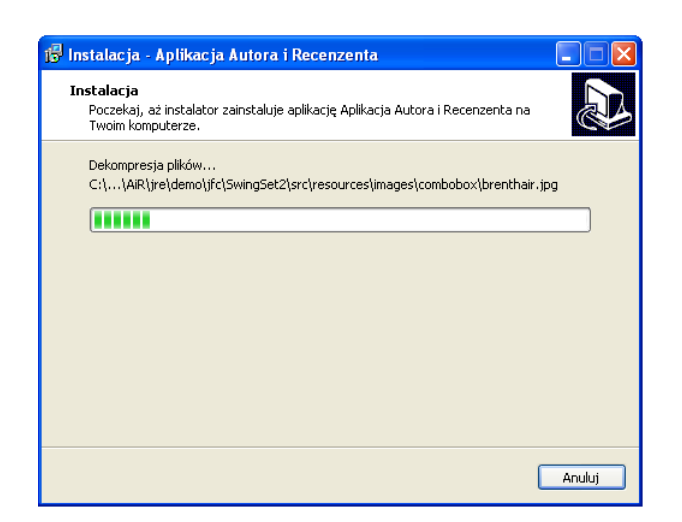

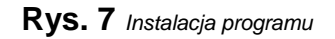

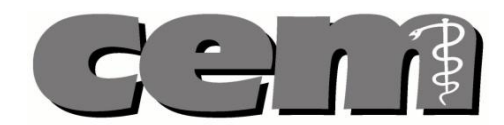

**Krok 6.** Po zakończeniu instalacji pojawia się stosowne powiadomienie. Po kliknięciu "Zamknij" aplikacja automatycznie otworzy się (jeżeli nie chcemy, aby program został uruchomiony odznaczamy opcję "Uruchom program Aplikacji Autora i Recenzenta")

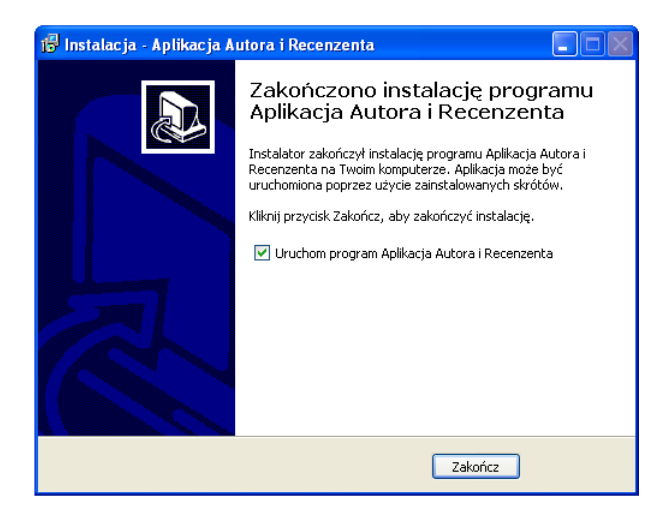

Rys. 8 Kończenie procesu instalacji

#### 3.2. Linux / Mac OS

**Uwaga!** W systemie w którym zamierzamy uruchomić aplikację Autora i Recenzenta musi być zainstalowana *Java Runtime Environment* przynajmniej w wersji 1.6.0\_22. Wymagane są również biblioteki NSS (w wersji 3.X) i NSPR (w wersji 4.X), dostępne w standardowych ścieżkach bibliotek systemowych.

**Krok 1**. Rozpakowujemy archiwum zip zawierające aplikację Autora i Recenzenta. Aplikacja jest gotowa do uruchomienia.

Uwaga! Zaleca się rozpakowywanie aplikacji do katalogu domowego użytkownika.

### 4. Logowanie się do aplikacji

- 1. Otwieramy aplikację Autora.
- 2. W otwartym oknie dialogowym wpisujemy poprawny login i hasło, zaznaczamy opcję "Autor" oraz klikamy przycisk OK.
- 3. Po wprowadzeniu poprawnego loginu i hasła aplikacja zostaje otwarta.
- 4. Gdy zaznaczymy opcję "Offline" mamy możliwość pracy nad pytaniami bez sieciowego połączenia do serwera. Nie wszystkie funkcjonalności aplikacji są dostępne w tym trybie.

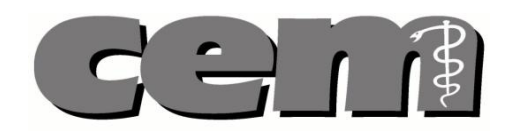

|   |                            |               | / <b>1</b> . / 2. |  |
|---|----------------------------|---------------|-------------------|--|
| 1 | Logowa                     | nie CEM       | _/ / 🛛 🛛          |  |
|   | Login:                     | Jadwiga Nowak |                   |  |
|   | Hasło:                     | •••••         |                   |  |
|   |                            |               | OK Anuluj         |  |
|   | ⊙Autor ◯Recenzent _Offline |               |                   |  |
|   | 5                          | · 4.          | 3.                |  |

Rys. 9 Logowanie do temu Autora

- 1. W polu "Login" podajemy poprawny login
- 2. W polu "Hasło" podajemy poprawne hasło.
- 3. Opcja Autora wybranie tej opcji sprawia, że logujemy się do aplikacji jako Autor.
- 4. Opcja Recenzenta wybranie tej opcji sprawia, że logujemy się do aplikacji jako Recenzent.
- 5. Opcja Offline opcja dostępna tylko dla Autora.

#### 4.1. Pierwsze logowanie

Podczas pierwszego logowania, po wprowadzeniu poprawnego loginu i pierwszego hasła, nadesłanego przez system SMS-em podczas rejestracji Autora , Autor proszony będzie o podanie nowego hasła logowania. W tym celu należy wprowadzić w odpowiednie pola stare hasło oraz podać nowe.

| 🚝 Zmiana hasta 🛛 🔀  |           |  |
|---------------------|-----------|--|
| Stare hasło:        | •••••     |  |
| Nowe hasło:         | ••••      |  |
| Powtórz nowe hasło: | ••••      |  |
|                     |           |  |
|                     |           |  |
|                     | OK Cancel |  |

Rys. 10 Zmiana hasła przy pierwszym logowaniu

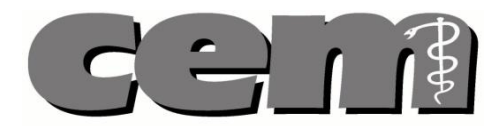

#### 4.2. Automatyczna aktualizacja

Każdorazowo po starcie aplikacji rozpoczęty zostaje proces automatycznej aktualizacji. Po wpisaniu loginu i hasła użytkownik jest informowany o konieczności sprawdzenia dostępności nowej wersji oprogramowania.

Uwaga! Schemat wersjonowania aplikacji wygląda następująco: <major>.<minor>.<build>

<major> jest liczbą charakteryzującą kluczowe aspekty aplikacji. Jej zmiana oznacza, że nowa wersja aplikacji zawiera modyfikacje najistotniejszych jej komponentów, w wyniku których aplikacja straciła zgodność z poprzednimi wersjami aplikacji lub całego systemu. Aktualizacja do nowej wersji w takim przypadku jest możliwa jedynie poprzez reinstalację aplikacji.

<minor> jest liczbą charakteryzującą istotne zmiany w aplikacji, nie wpływające w sposób istotny na kompatybilność wsteczną aplikacji, oraz jej sposób komunikacji z systemem. Oznaczaja istotne zmiany w strukturze aplikacji oraz jej funkcjonalności, wykluczające możliwość automatycznej aktualizacji.

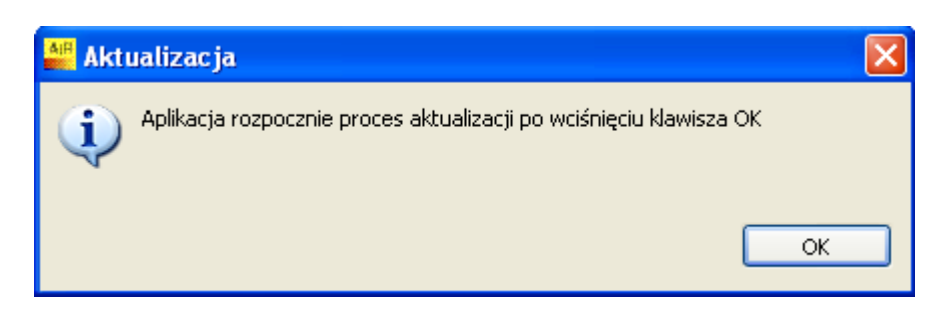

Rys. 11 Informacja dla użytkownika o konieczności przeprowadzenia aktualizacji

W przypadku dostępnej aktualizacji oprogramowania, jeśli nowa wersja aplikacji pozwala na aktualizację automatyczną (zgodnie ze schematem wersjonowania), nowa wersja zostanie pobrana. Aplikacja wyświetli okno z paskiem postępu pobierania aktualizacji.

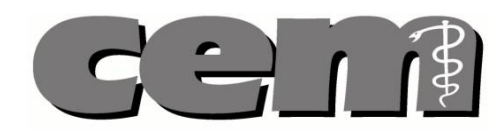

| Anuluj |
|--------|
|        |

Rys. 12 Pobieranie aktualizacji

Po pobraniu aktualizacji nastąpi automatyczny restart aplikacji.

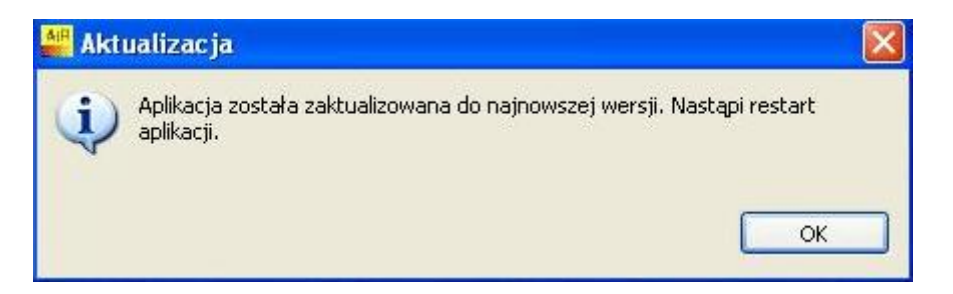

Rys. 13 Restart aplikacji po aktualizacji

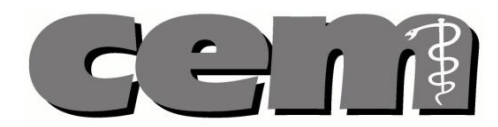

#### 4.3. Automatyczne wylogowanie

Jeżeli przez dłuższy okres czasu nie wykonano w aplikacji żadnej operacji ze względów bezpieczeństwa użytkownik zostaje automatycznie wylogowany. Aby kontynuować pracę musi ponownie wpisać swoje hasło.

Dostępna jest też opcja **Wyjdź**. Jeżeli w edytowanych pytania znajdują się niezapisane zmiany – użytkownik zostanie zapytany czy mają one zostać zapisane lokalne.

| 🗖 Zbyt długi okres bezczynności 🛛 🛛 🔀         |
|-----------------------------------------------|
| Aby kontynuować pracę wpisz hasło użytkownika |
| Odblokuj Wyjdź                                |

Rys. 14 Okienko do ponownego wpisania hasła użytkownika

#### 5. Ekran główny aplikacji

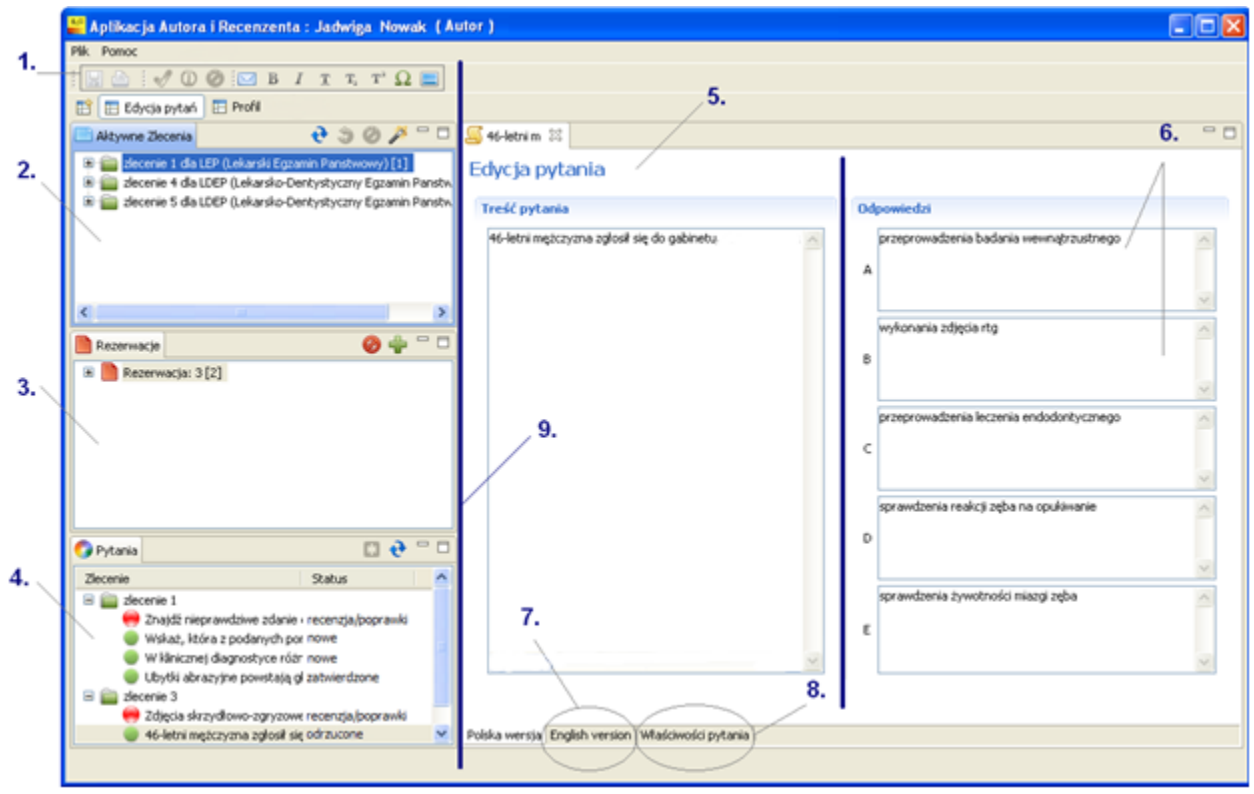

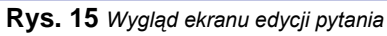

Centrum Egzaminów Medycznych UI. Rzgowska 281/289 93-338 Łódź Tel. / Fax. 0 (prefix) 42 272-20-30, 272-20-42 Fax 272-20-31

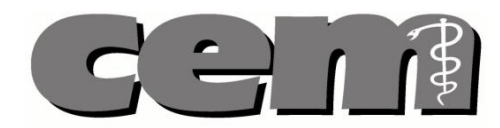

1. Pasek narzędzi aplikacji

Pasek narzędzi pojawi się jeżeli Autor wybierze pytanie w oknie "Zlecenie"

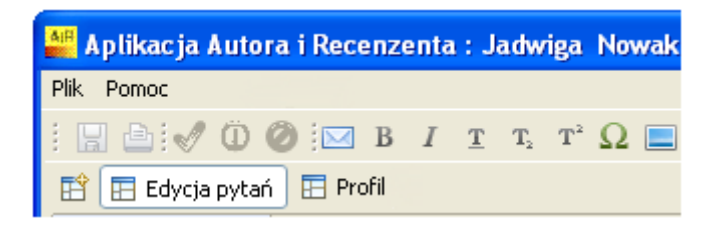

#### Rys. 16 Pasek narzędzi

- Kliknięcie 🖾 wysyła pytanie do systemu
- Kliknięcie 🔛 *zapisuje* pytanie na dysku komputera
- Kliknięcie <sup>르</sup> powoduje *wydrukowanie* tworzonego pytania.
- Kliknięcie <sup>B</sup>  $I \stackrel{T}{=} T_2 \stackrel{T^2}{=} powoduje możliwość wprowadzenia tekstu pogrubionego <sup>B</sup>, podkreślonego <sup>T</sup>, tekstu z kursywą <sup>I</sup> oraz indeksu górnego i dolnego <sup>T</sup><sub>2</sub> T<sup>2</sup>.$
- Kliknięcie  $\Omega$  powoduje możliwość *wstawienia symbolu* do tekstu.
- Kliknięcie 💻 powoduje możliwość wprowadzenia obrazu do tekstu
- 2. W oknie "Aktywne zlecenia" widoczne są aktywne zlecenia.
- 3. W oknie "Rezerwacje" pojawiają się rezerwacje na pule pytań z konkretnych zleceń.
- 4. W oknie "Pytania" widoczne są pytania wraz z ich statusem

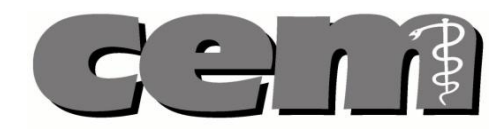

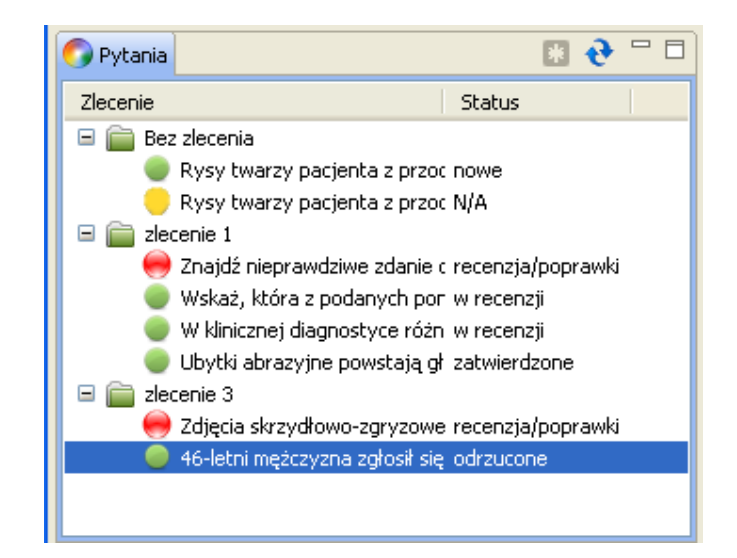

Rys. 17 Pytania ze statusami

- Pytanie wyróżnione 🗮 to pytanie o statusie "Recenzja/poprawki".
- Pytanie wyróżnione 
   oznacza, że pytanie jest zapisane lokalnie
- Pytania wyróżnione voj to pytania o statusach: "Zarezerwowane", "Nowe", "Przydzielone do recenzji", "W recenzji", "Zrecenzowane", "Recenzja/poprawione", "Zweryfikowane", "Duplikat", "Zatwierdzone" i "Odrzucone".
- 5. Edytor do wprowadzania treści pytania.
- 6. Edytor do wprowadzanie odpowiedzi na pytanie
- 7. Otworzenie zakładki "English version" pozwala na wprowadzenie angielskiej wersji pytania.
- 8. Otworzenie zakładki "Właściwości pytania" pozwala na:
  - Wskazanie prawidłowej odpowiedzi
  - Wyjaśnienie poprawnej odpowiedzi
  - Dodanie bibliografii
  - Dodanie słów kluczowych
  - Wybranie poziomu trudności pytania
  - Wybranie poziomu taksonomii Blooma
- **9.** Po kliknięciu na zaznaczone na rysunku krawędzie edytora i przytrzymaniu przycisku myszy można regulować rozmiar okien.

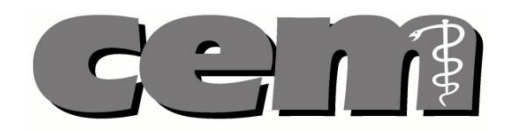

### 6. Edycja profilu użytkownika

| No. Contract, of an Annual Annual Annual Annual Annual Annual Annual Annual Annual Annual Annual Annual Annual | in his Well Constitution of Langelian Column |                                                                               |                                                                                                    |                                                                                                    |                                                                                                    |
|----------------------------------------------------------------------------------------------------|----------------------------------------------|-------------------------------------------------------------------------------|----------------------------------------------------------------------------------------------------|----------------------------------------------------------------------------------------------------|----------------------------------------------------------------------------------------------------|
| n rotat                                                                                                    |                                              |                                                                               |                                                                                                    |                                                                                                    |                                                                                                    |
|                                                                                                    | 1.                                           |                                                                               |                                                                                                    |                                                                                                    |                                                                                                    |
| E Edycja pytan E Profi                                                                                         |                                              | -                                                                             |                                                                                                    | 12.                                                                                                    |                                                                                                    |
| Unowy                                                                                                    | 6 🗖 🖻                                        | Dane szytkownika                                                              | / )                                                                                                    | (                                                                                                    |                                                                                                    |
| Unove de decena                                                                                                | Stabs unowy                                  | Caree poolst answer<br>Logic Line;<br>Ine; Ine; Ine; Ine; Ine; Ine; Ine; Ine; | Sen Banal<br>Sen<br>Series<br>Brasien<br>Brasien<br>D411111144<br>15660745<br>Mptoyona<br>Ador: cem@gnal.con<br>Ador:<br>Bott.2000<br>2dowe.publicine<br>Pedatria<br>Chority vesiret/time.elas2 | Adires domany<br>None<br>Presconcode<br>Ukes<br>Ne budyniku<br>Ne foldu<br>Kod poetiony:<br>Adires presole<br>Neese<br>Nees<br>Nees<br>Nees<br>Nees<br>Nees<br>Nees<br>N | Polska<br>Lódii<br>PfnudSengo 144<br>144<br>2<br>9a-444<br>Polska<br>Lódii<br>PfnudSengo 144<br>146<br>2<br>9a-444<br>Mathematical<br>Polska<br>Lódii<br>PfnudSengo 144<br>146<br>2<br>9a-444<br>Polska<br>Lódii<br>PfnudSengo 144<br>146<br>2<br>9a-444<br>Polska<br>Lódii<br>PfnudSengo 144<br>146<br>2<br>9a-444<br>Polska<br>Lódii<br>PfnudSengo 144<br>146<br>2<br>9a-444<br>Polska<br>Lódii<br>PfnudSengo 144<br>146<br>2<br>9a-444<br>Polska<br>Lódii<br>PfnudSengo 144<br>146<br>2<br>9a-444<br>Polska<br>Lódii<br>PfnudSengo 144<br>146<br>2<br>9a-444<br>Polska<br>Lódii<br>PfnudSengo 144<br>146<br>2<br>9a-444<br>Polska<br>Polska<br>Po |
|                                                                                                    |                                              | Kodpocitowy: 94-444<br>Zeowierce) włyczyść                                    | (2181)here) 6.                                                                                                    | l                                                                                                    |                                                                                                    |

Rys. 18 Ekran profilu użytkownika

- 1. Widok danych Użytkownika (wybrana zakładka "Profil").
- 2. Szare komórki edytować może tylko Administrator systemu.
- 3. W białych komórkach Autor może zmieniać treść
- 4. Klikając przycisk Zatwierdź Autor zapisuje wprowadzone dane
- **5.** Klikając przycisk Wyczyść Autor **czyści** wprowadzane dane. Wszystkie dane zostaną ponownie pobrane z serwera. Wypełnianie pól można zacząć od początku.
- 6. Klikając przycisk Zmień hasło Autor może zmienić swoje hasło do aplikacji.

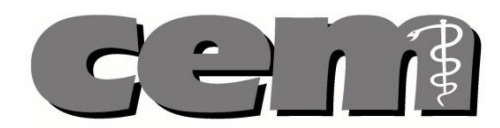

#### 6.1. Zmiana danych w profilu użytkownika

W aplikacji, Autor ma możliwość edycji niektórych danych w swoim profilu. Autor może zmienić:

- Swój tytuł naukowy
- Adres mailowy
- Telefon
- Numer rachunku bankowego
- Adres domowy
- Dane dotyczące pracodawcy
- Dane dotyczące Urzędu Skarbowego

Pozostałe dane może edytować Administrator systemu.

Aby **zmienić dane** w swoim profilu:

- W aplikacji Autora, w zakładce "Profil", Użytkownik widzi swoje dane. Zmieniane przez Autora mogą być dane w białych komórkach. Po wprowadzeniu potrzebnych zmian klikamy przycisk
   Zatwierdź
  - w lewym dolnym rogu pola edycji danych.
- 2. Profil Użytkownika został uaktualniony.

#### 6.2. Zmiana hasła

Autor może samodzielnie zmienić hasło logowania. W tym celu:

- 1. Otwieramy zakładkę "Profil" w aplikacji Autora.
- 2. Po kliknięciu na przycisk Zmień hasło u dołu ekranu otwiera się okno z prośbą o wprowadzenie starego i nowego hasła.
- 3. Po kliknięciu OK hasło Autora zostaje zmienione.

Uwaga! Aby zmienić hasło konieczne jest znajomość starego hasła Autora.

#### 6.3. Reset hasła przez Administratora systemu

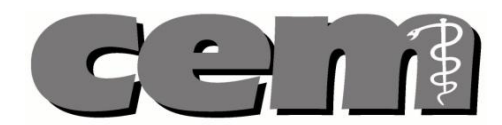

W razie **utraty hasła** – konieczny będzie **reset hasła przez Administratora systemu**. Podobnie jak przy pierwszym logowaniu – nowe hasło zostanie wysłane SMS-em na numer komórkowy zdefiniowany w profilu użytkownika. Wszelkie dane zapisane lokalnie zostaną usunięte podczas resetu hasła.

#### 7. Rezerwacja puli pytań z aktywnych zleceń

Po zalogowaniu się do aplikacji, w oknie "Aktywne zlecenia" Autor może zobaczyć aktywne zlecenia na pytania. O utworzeniu nowego zlecenia Autor powiadamiany jest poprzez otrzymanie wiadomości mailowej. Jeżeli Autor chce **przyjąć zlecenie** na stworzenie pytań, musi **dokonać rezerwacji** pytań z danego zlecenia.

Aby zarezerwować pytania z aktywnego zlecenia:

- W części "Aktywne zlecenia" pojawia się lista utworzonych zleceń. Autor ma możliwość przeglądania dostępnych zleceń. Po kliknięciu symbolu "+" (tj. rozwinięciu zlecenia) Autor widzi nazwę specjalizacji z jakiej jest dane zlecenie. W nawiasie kwadratowym po nazwie zlecenia i jego przeznaczeniu widnieje ilość pytań dostępnych do rezerwacji w danym zleceniu.
- 2. Rezerwacji można dokonać poprzez kliknięcie prawym przyciskiem myszy wybranego zlecenia.

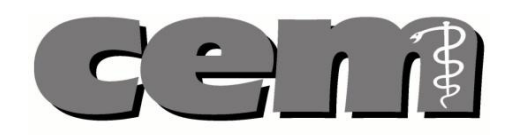

| 🚆 Aplikacja Autora i Recenzenta : Jan Banaś ( Autor )         |  |
|---------------------------------------------------------------|--|
| Plik Pomoc                                                    |  |
|                                                               |  |
| 🗈 🖽 Edycja pytań 🖪 Profil                                     |  |
| 📄 Aktywne Zlecenia 🛛 👌 🤌 🏳 🗖                                  |  |
| 🗉 💼 zlecenie 1 dla LEP (Lekarski Egzamin Panstwowy) [1]       |  |
| 🗉 💼 zlecenie 4 dla LDEP (Lekarsko-Dentystyczny Egzamin Panstw |  |
| Ziecenie S dia LDEP (Lekarsko-Denty Rezerwuj                  |  |
| ⊘ Odrzuć                                                      |  |
| la Aktywuj                                                    |  |
| € Odśwież                                                     |  |
|                                                               |  |
|                                                               |  |
|                                                               |  |
|                                                               |  |
|                                                               |  |
|                                                               |  |
|                                                               |  |
|                                                               |  |
| 💽 Pytania 🛛 🔝 😍 🗆                                             |  |
| Zlecenie Status                                               |  |
|                                                               |  |
|                                                               |  |
|                                                               |  |
|                                                               |  |
|                                                               |  |
|                                                               |  |

Rys. 19 Rezerwacja pytania

3. Po kliknięciu opcji "Rezerwuj" pojawia się okienko z pytaniem, ile pytań z danego zlecenia Autor chce zarezerwować.

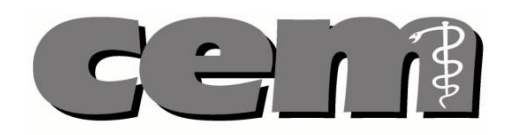

| 🏜 Aplikacja Autora i Recenzenta : Jan Banaś ( AUTHOR )            |     |
|-------------------------------------------------------------------|-----|
| Pik Pomoc                                                         |     |
|                                                                   |     |
| 🖹 🗄 Edycja pytań 🗄 Profil                                         |     |
| 🔛 Aktywne Ziecenia 🛛 🥹 🏐 🖉 🎢 🗖                                    | - 8 |
| 🕀 🚞 zlecenie 1 dla LEP (Lekarski Egzamin Panstwowy) [1]           |     |
| 🗑 🚔 zlecenie 4 dla LDEP (Lekarsko-Dentystyczny Egzamin Panstw     |     |
| ter and ziecenie 5 dia LUEP (Lekarsko-Dencystyczny Egzamin Panstw |     |
| 🚆 Liczba pytań do rezerwacji 🛛 🔀                                  |     |
| Ile pytań chcesz zarezerwować                                     |     |
| Rezerwacje Ø 🚔 🗖                                                  |     |
|                                                                   |     |
|                                                                   |     |
| OK Cancel                                                         |     |
|                                                                   |     |
|                                                                   |     |
| 🕜 Pytania 🔛 🤨 🖓 🗇                                                 |     |
| Zlecenie Status                                                   |     |
| 🕀 🚔 zlecenie 5                                                    |     |
| B i zlecenie 7                                                    |     |
|                                                                   |     |
|                                                                   |     |
|                                                                   |     |
|                                                                   |     |

Rys. 20 Okno "liczba pytań do recenzji"

- 4. Autor wybiera liczbę pytań, które chce zarezerwować, a następnie klika OK.
- 5. Pytania zostają przypisane Autorowi. Zarezerwowana pula pytań pojawia się w oknie "Rezerwacje".

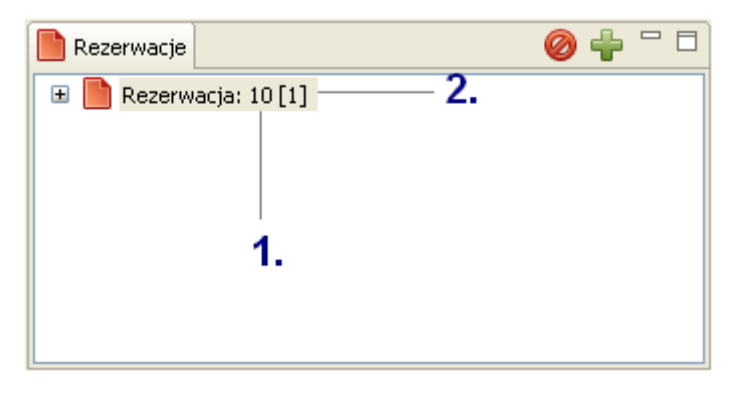

Rys. 21 Zamówiona pula pytań w oknie "Rezerwacje"

- 1. Numer rezerwacji
- 2. Liczba pytań pozostałych do stworzenia.

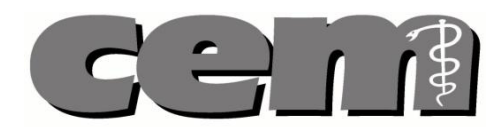

Uwaga! Jeżeli Super Recenzent doda pytanie bez zlecenia do zlecenia, to wówczas zlecenie jest automatycznie akceptowane wraz z pulą pytań odpowiadającej ilości dodanych pytań. Pytania są widoczne w oknie "Pytania".

#### 8. Odrzucanie zleceń

#### Aby odrzucić zlecenie:

- 1. W aplikacji Autora w oknie "Aktywne zlecenia" zaznaczamy zlecenie, które chcielibyśmy odrzucić.
- 2. Klikamy na 🥙 w prawym górnym rogu okna "Aktywne zlecenia", lub klikamy prawym przyciskiem myszy na opcję "Odrzuć".

Uwaga! Zlecenie możemy odrzucić tylko wtedy, jeżeli nie mamy zarezerwowanych z niego pytań oraz nie wysłaliśmy pytań na serwer. Jeżeli pytania zostały zarezerwowane to przed odrzuceniem zlecenia należy zrezygnować z puli pytań, patrz rozdział 9.

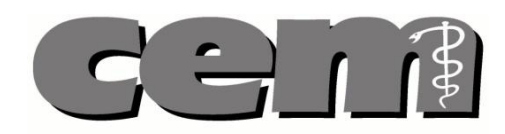

| 🚢 Aplikacja Autora i Recenzenta : Jan Banaś ( Autor )              |     |
|--------------------------------------------------------------------|-----|
| Plik Pomoc                                                         |     |
|                                                                    |     |
| 🖹 🗄 Edycja pytań 🗄 Profil                                          |     |
| 🔁 Aktywne Zlecenia 🛛 🕹 🎯 🌽 🗖 🗖                                     | - 8 |
| 🕀 💼 zlecenie 1 dla LEP (Lekarski Egzamin Panstwo Vice)             |     |
| E 📄 zlecenie 2 dla LEP (Lekarski Egzamin Panstwo) 🖉 Rozci (Rojini) |     |
| S Aktywuj                                                          |     |
|                                                                    |     |
|                                                                    |     |
|                                                                    |     |
| Rezerwacje 🖉 🚔 🗆                                                   |     |
|                                                                    |     |
|                                                                    |     |
|                                                                    |     |
|                                                                    |     |
|                                                                    |     |
|                                                                    |     |
| 🕜 Pytania 🔢 🍓 🗖 🗖                                                  |     |
| Zlecenie Status                                                    |     |
|                                                                    |     |
|                                                                    |     |
|                                                                    |     |
|                                                                    |     |
|                                                                    |     |
|                                                                    |     |

Rys. 22 Odrzucanie zlecenia

3. Jeżeli chcemy cofnąć odrzucenie, tak, aby mieć ponownie dostęp do rezerwacji klikamy symbol

w prawym górnym rogu okna "Aktywne zlecenia".

4. Możliwość rezerwacji pytań z danego zlecenia zostaje przywrócona.

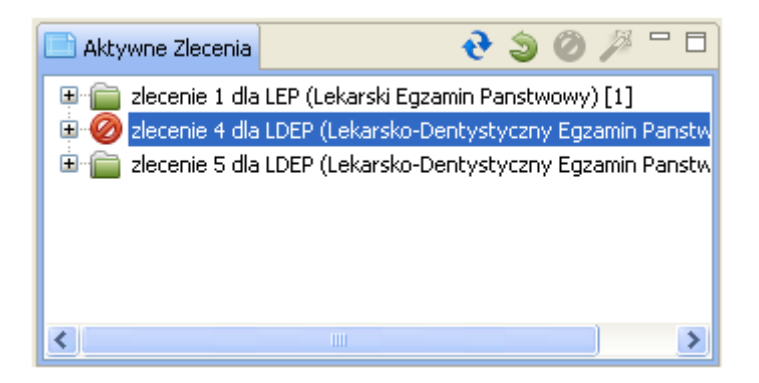

Rys. 23 Cofanie anulowania zlecenia

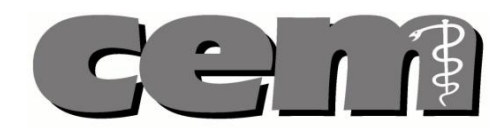

#### 9. Anulowanie rezerwacji puli pytań

Gdy Autor zarezerwował pytania z danej puli, po czym zmienił zdanie, może zawsze **anulować** wcześniej dokonaną rezerwację.

Aby anulować wcześniej dokonaną rezerwację:

- 1. W aplikacji Autora, w oknie "Rezerwacje" zaznaczamy rezerwację, którą chcemy anulować.
- Klikamy na symbol <sup>1</sup> (który odrzuca aktualną rezerwację) u góry okna "Rezerwacje".
- 3. Rezerwacja zostaje anulowana.

Uwaga! Rezygnacja z puli pytań obejmuje jedynie pytania zarezerwowane, ale jeszcze niestworzone i wysłane na serwer.

#### 10. Dodawanie pytania

Aby dodać nowe pytanie:

- 1. W części "Rezerwacje" wyświetla się rezerwacja wraz z numerem rezerwacji. W nawiasie widnieje liczba zarezerwowanych przez Autora pytań.
- 2. W celu dodania pytania klikamy **prawym klawiszem myszy** na daną rezerwację, oraz klikamy na opcję "Dodaj pytanie".

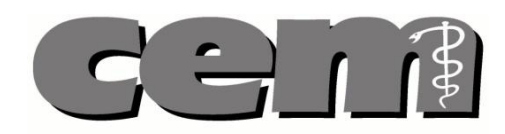

| 📲 Aplikacja Autora i Recenzenta : Jan Banaś ( Autor )                                                                                  |     |
|----------------------------------------------------------------------------------------------------|-----|
| Plik Pomoc                                                                                                    |     |
| i 🖫 🖆                                                                                                    |     |
| 😭 🔃 Edycja pytań 🗄 Profil                                                                                                    |     |
| Aktywne Zlecenia 🛛 😧 🏐 🧭 🏸 🗖                                                                                                    | 0 - |
| <ul> <li>E Zecenie 1 dla LEP (Lekarski Egzamin Panstwowy) [4]</li> <li>E Zecenie 2 dla LEP (Lekarski Egzamin Panstwowy) [2]</li> </ul> |     |
|                                                                                                    |     |
| 📄 Rezerwacje 🛛 🖉 🕂 🗆                                                                                                    |     |
| Rezerwacj - Croz                                                                                                    |     |
| 🚱 Pytania 🛛 🔛 😌 🗖 🗖                                                                                                    |     |
| Zlecenie Status                                                                                                    |     |
|                                                                                                    |     |
|                                                                                                    |     |

Rys. 24 Dodawanie pytania

 Jeżeli Superrecenzent nie określi zakresu pytań dla zlecenia: na ekranie pojawi się nowe okienko. Autor będzie zobowiązany do podanie zakresu z jakiego tworzy pytanie

| 🔲 Wybierz zakres dla pytania                       |           |
|----------------------------------------------------|-----------|
| Szukaj                                             |           |
| Zakres                                             |           |
| Chirurgia dziecięca<br>Chirurgia klatki piersiewaj |           |
| Chirurgia naczyniowa                               |           |
| Chirurgia ogólna                                   |           |
| Chirurgia onkologiczna                             |           |
| Chirurgia plastyczna<br>Chirurgia stomatologiczna  |           |
| Chirurgia szczękowo-twarzowa                       |           |
|                                                    |           |
|                                                    | OK Anuluj |

Rys. 25 Wybór zakresu dla pytania

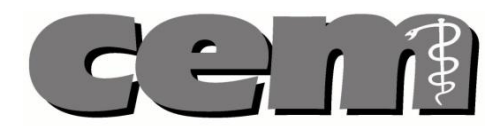

- 4. W oknie po prawej stronie pojawia się ekran edycji treści i odpowiedzi pytania.
- 5. U dołu ekranu edycji znajdują zakładki: "Polska wersja", ewentualnie "English version" oraz "Właściwości pytania".

| 📲 Aplikacja Autora i Recenzenta : Jan Banaś ( Autor )                                                              |                                            |                                               |        |
|----------------------------------------------------------------------------------------------------|--------------------------------------------|-----------------------------------------------|--------|
| Plik Pomoc                                                                                                    |                                            |                                               |        |
| i 🔚 🖆 i 🛷 Ü 🖉 🖂 Β Ι <u>Τ</u> Τ, Τ <sup>2</sup> Ω 🚍                                                                 |                                            |                                               |        |
| 🗈 🗄 Edycja pytań 🖪 Profil                                                                                          |                                            |                                               |        |
| 📄 Aktywne Zlecenia 🛛 👌 🖉 🏳 🗆                                                                                       | 😅 *Nowe Pytanie [zarezerwowane] 🔀          |                                               | - 0    |
| 🕞 🧰 zlecenie 1 dla LEP (Lekarski Egzamin Panstwowy) [4]<br>😟 🕋 zlecenie 2 dla LEP (Lekarski Egzamin Panstwowy) [2] | Edycja pytania                             |                                               |        |
|                                                                                                    | Treść pytania                              | Odpowiedzi                                    |        |
|                                                                                                    | W diagnostyce próchnicy bruzd stosuje się: | badanie wzrokiem                              | ~      |
|                                                                                                    |                                            | А                                             |        |
|                                                                                                    |                                            |                                               | $\sim$ |
|                                                                                                    |                                            | badanie z użyciem zgłębnika stomatologicznego | ~      |
| Rezerwacia: 2 [0]                                                                                                  |                                            | в                                             |        |
|                                                                                                    |                                            |                                               | ~      |
|                                                                                                    |                                            | badanie radiologiczne                         | ~      |
|                                                                                                    |                                            | с                                             |        |
|                                                                                                    |                                            |                                               | ~      |
|                                                                                                    |                                            | kwaśne indykatory                             | ~      |
|                                                                                                    |                                            | D                                             |        |
|                                                                                                    |                                            |                                               | ~      |
| Ziecenie Status                                                                                                    |                                            | ocenę prześwietlania szkliwa                  | ~      |
|                                                                                                    | ~                                          | E                                             |        |
|                                                                                                    | < >                                        |                                               | ~      |
|                                                                                                    |                                            |                                               |        |
|                                                                                                    | Dalaka manaja Ulkaźsing źsi antrasja       |                                               |        |
|                                                                                                    | Puska wersja ji własciwości pytania        |                                               |        |
|                                                                                                    |                                            |                                               |        |

Rys. 26 Tworzenie pytania

- 6. Okno pytań można odświeżać za pomocą przycisku symbolu 🍄 (odśwież).
- 7. Po zakończeniu pracy nad pytaniem należy je wysłać do systemu (patrz *Wysyłanie pytania na serwer*).

Jeżeli dodane już będą wszystkie zarezerwowane pytania, numer rezerwacji wraz z zarezerwowaną liczbą pytań znika z okna "Rezerwacje".

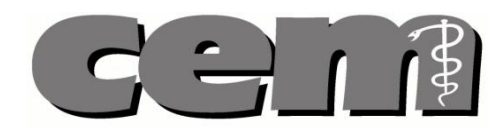

### 11. Edycja tekstu pytań

Autor może stosować w pytaniu wybrane style czcionek, może również dodawać do treści pytań symbole oraz obrazy.

#### 11.1. Zastosowanie styli czcionek w pytaniu

W górnej części głównego okna aplikacji dostępne są możliwe style czcionek. Klikamy na potrzebny styl czcionki, powoduje możliwość wprowadzenia tekstu pogrubionego <sup>B</sup>, podkreślonego <sup>T</sup>, tekstu z kursywą <sup>I</sup> oraz indeksu górnego i dolnego <sup>T</sup><sub>2</sub> <sup>T<sup>2</sup></sup> do tworzonego pytania.

Podczas tworzenia pytania w edytorze tekstu:

- w przypadku gdy chcemy zastosować styl dla danego fragmentu tekstu zaznaczany ten fragment i wybieramy interesujący nas styl.
- w przypadku gdy chcemy pisać danym stylem klikamy myszką w miejsce, w którym zamierzamy wprowadzać tekst i wybieramy interesujący nas styl.

#### 11.2. Dodawanie symbolu do treści pytania

Aby dodać **symbol** do treści pytania:

- 1. Podczas tworzenia pytania w edytorze tekstu (patrz *Dodawanie pytania*) klikamy myszką w miejsce, gdzie ma być dodany symbol.
- 2. Klikamy ikonę  $\Omega$ , która znajduje się w górnej części głównego okna aplikacji.
- 3. Wyświetla się okno "Znaki specjalne". Klikamy na potrzebny symbol, następnie klikamy OK.
- 4. Wybrany symbol pojawia się w zaznaczonym miejscu.

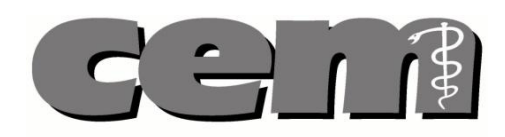

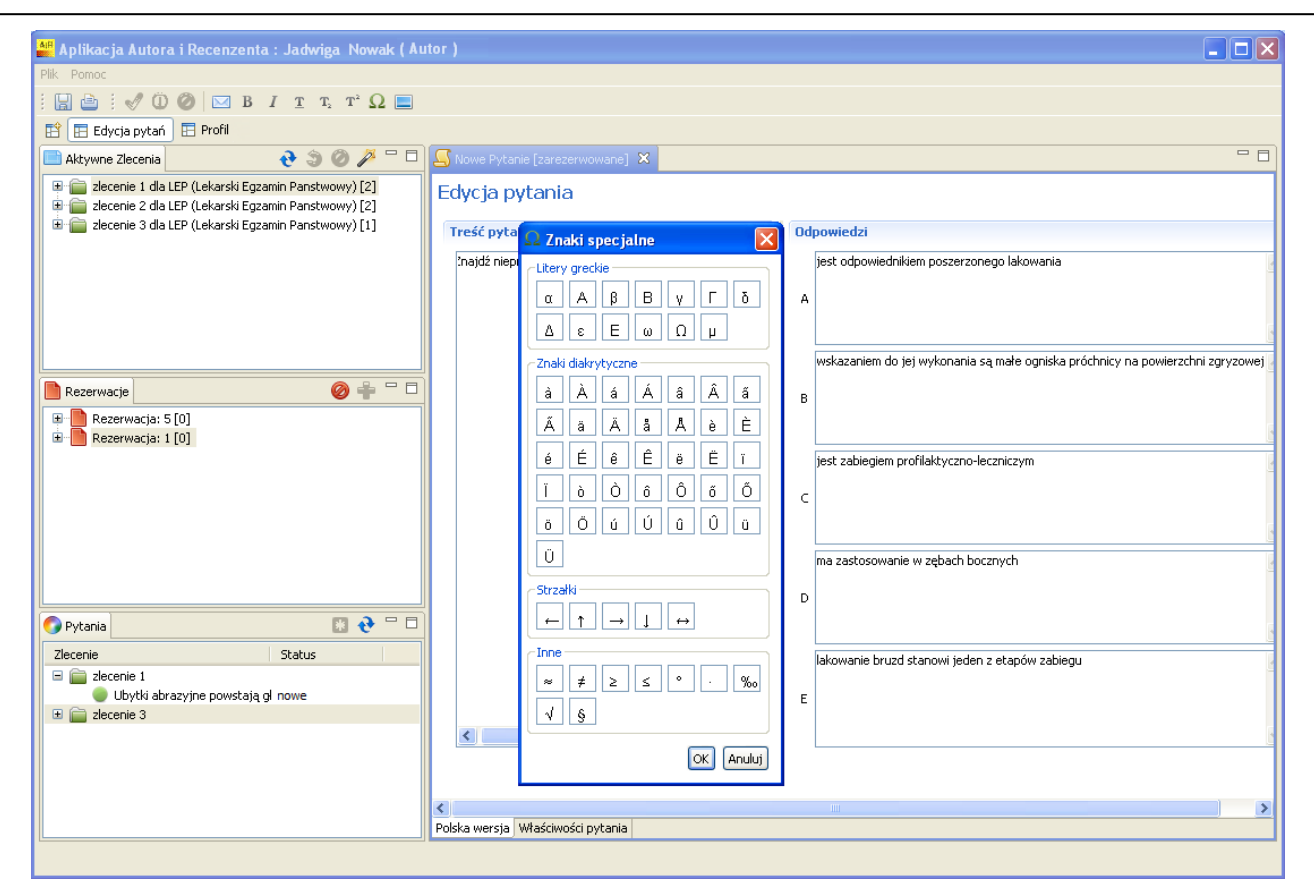

Rys. 27 Dodawanie symbolu do treści pytania

#### 11.3. Dodawanie obrazu do treści pytania

Aby dodać obraz do treści pytania:

- 1. Podczas tworzenia pytania w edytorze tekstu (patrz *Dodawanie pytania*) klikamy lewym przyciskiem myszy w miejsce, gdzie ma być dodany obraz.
- 2. Klikamy ikonę 三 w górnej części głównego okna aplikacji.
- W wyświetlonym oknie należy wybrać lokalizację, w której znajduje się potrzebny obraz. Po zaznaczeniu odpowiedniego obrazu klikamy OK. Obsługiwane formaty plików to: jpg, bmp, gif, png.
- 4. Obraz pojawia się w oknie edycji tekstu.

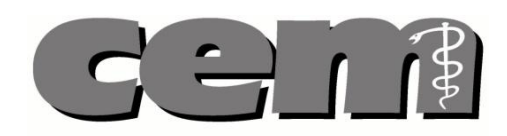

| 🚆 Aplikacja Autora i Recenzenta : Jadwiga Nowal                                                             | c ( Autor )               |                                       |                                              |
|----------------------------------------------------------------------------------------------------|---------------------------|---------------------------------------|----------------------------------------------|
| Plik Pomoc                                                                                                  |                           |                                       |                                              |
| i 🔚 👜 i 🛷 Ü Ø 🖂 Β Ι <u>τ</u> τ, τ <sup>2</sup> Ω                                                            |                           |                                       |                                              |
| 🖹 🗄 Edycja pytań 🖪 Profil                                                                                   |                           |                                       |                                              |
| 📄 Aktywne Zlecenia 🛛 👌 🥥 🌽 🕯                                                                                | D S Nowe P                | anie [zarezerwowane] 🗙                | - 0                                          |
| decenie 1 dla LEP (Lekarski Egzamin Panstwowy) [2]                                                          | Otwieranie                | · · · · · · · · · · · · · · · · · · · | 3                                            |
| Erecenie 2 dla LEP (Lekarski Egzamin Panstwowy) [2]     Erecenie 3 dla LEP (Lekarski Egzamin Panstwowy) [1] | Szukaj w:                 | 🗀 Pobieranie 🛛 🔽 🕜 🎓 📰 🗸              |                                              |
|                                                                                                    |                           | images                                |                                              |
|                                                                                                    |                           |                                       | pwania                                       |
|                                                                                                    | Moje bieżące<br>dokumenty |                                       |                                              |
|                                                                                                    |                           |                                       | B                                            |
|                                                                                                    |                           |                                       | pgniska próchnicy na powierzchni zgryzowej 🧧 |
| 📄 Rezerwacje 🛛 🔗 🚔 🕯                                                                                        | Pulpit                    |                                       |                                              |
| 🗈 📄 Rezerwacja: 5 [0]                                                                                       |                           |                                       |                                              |
| Rezerwacja: 1 [0]                                                                                           | Moje dokumentu            |                                       |                                              |
|                                                                                                    | inojo donamonity          |                                       | 1                                            |
|                                                                                                    |                           |                                       |                                              |
|                                                                                                    | Mój komputer              |                                       | 8                                            |
|                                                                                                    |                           |                                       | <u> </u>                                     |
|                                                                                                    |                           | Nazwa pliku: images 🔽 🖸 Otwórz        | ]                                            |
| 🍘 Pytania 🛛 🔹 😯                                                                                             | Moje miejsca              | Pliki typu: 🔭 Anuluj                  | ].                                           |
| Zlecenie Status                                                                                             |                           | lakowanie bruzd stanowi jeden z et    | nów zabiegu                                  |
| 🖃 🚞 zlecenie 1                                                                                              |                           |                                       |                                              |
| Ubytki abrazyjne powstają gł nowe<br>I Carl Carl Carl Carl Carl Carl Carl Carl                              |                           | E                                     |                                              |
|                                                                                                    | <                         |                                       | 8                                            |
|                                                                                                    |                           |                                       |                                              |
|                                                                                                    |                           |                                       |                                              |
|                                                                                                    | Polska wers               | Właściwości pytania                   | <u> </u>                                     |
|                                                                                                    |                           |                                       |                                              |

Rys. 28 Dodawanie obrazu do treści pytania

### 12. Przeglądanie właściwości pytania

 Otworzenie zakładki "Właściwości pytania" pozwala na wskazanie prawidłowej odpowiedzi, wyjaśnienie poprawnej odpowiedzi, dodanie bibliografii, słów kluczowych, wybranie poziomu trudności pytania oraz wybranie poziomu taksonomii Blooma.

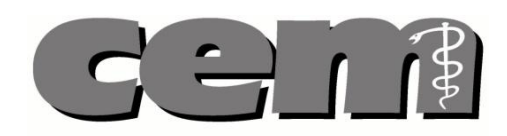

| 🚆 Aplikacja Autora i Recenzenta : Jadwiga Nowak ( Au                                                                                                    | itor )                                                                                                    |
|----------------------------------------------------------------------------------------------------|----------------------------------------------------------------------------------------------------|
| Plik Pomoc                                                                                                    |                                                                                                    |
| 🔚 🚵 🗄 🖋 🛈 🥔 🖂 Β Ι Τ Τ, Τ' Ω 🔚                                                                                                    |                                                                                                    |
| 🗈 🖽 Edycja pytań 📰 Profil                                                                                                    | 3.                                                                                                    |
| 🔚 Aktywne Zlecenia 🏐 🖉 🌽 🗖 🗖                                                                                                    | S *Nowe Pytanie (zarezerwowane) 🕴                                                                                                    |
| Be Decenie 1 dia LEP (Lekanski Egzanin Panstwowy) [2]     Be Decenie 2 dia LEP (Lekanski Egzanin Panstwowy) [2]     Be Decenie 3 dia LEP (Lekanski Egzanin Panstwowy) [1] | Właściwości pytania 2.<br>Bóbliografia Komentarz recenzenta                                                                                                    |
| 📄 Rezerwacje 🛛 🤣 🌞 🖓 🗔                                                                                                    | v v                                                                                                    |
| Rezerwacja: 5 (0)                                                                                                    | Właściwości pytania 5.<br>Prawidlowa odpowiedź A C Dodat<br>Wyjaśnienie poprawnej odpowie 8<br>C D C C A C A C A C A C A C A C A C A C                                                                                     |
| 🜍 Pytania 🔲 🔁 " 🗆                                                                                                    | 6. Dodatkowe informacje                                                                                                    |
| Zlecenie Status<br>Clecenie 1<br>Ubytki abrazyjne powstają gli nowe<br>R 2 zlecenie 3                                                                                     | 7.     Przeznaczenie     LEP (Lekarski Egzamin Panstwowy)       Specjałność     Pedatria       Zakres     zakres       Poziom trudności według autora     LATWE       Poziom taksonomi Blooma     PozioM 1       1.     1. |
|                                                                                                    | Polska wersja Władowości pytania                                                                                                    |
| С                                                                                                    |                                                                                                    |

Rys. 29 Wygląd ekranu "Właściwości pytania"

2. Okno edycyjne bibliografii na podstawie, której zostało stworzone pytanie.

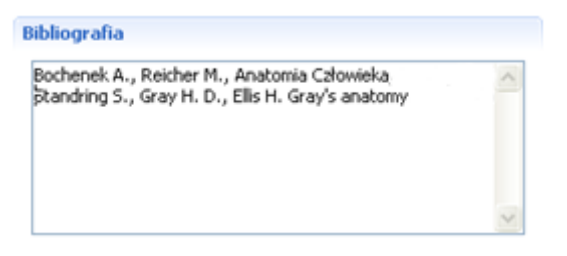

Rys. 30 Okno edycyjne do wpisania bibliografii

- 3. Okno zawierające komentarz Recenzenta, umieszczony podczas recenzji pytania
- 4. Przycisk dodawania słów kluczowych do pytania.

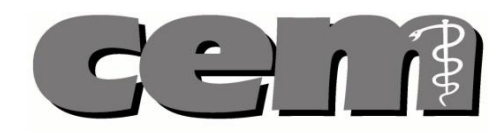

| ibliografia                                                                                      |   | Komentarz recenzenta           |                          |
|--------------------------------------------------------------------------------------------------|---|--------------------------------|--------------------------|
| Bochenek A., Reicher M., Anatomia Catowieka<br>Standning S., Gray H. D., Ellis H. Gray's anatomy | < |                                | 4                        |
| Vłaściwości pytania<br>Prawidłowa odpowiedź<br>Wyjaśnienie poprawnej odp                         |   |                                | Dodaj                    |
|                                                                                                  |   | OK Cancel Dodatkowe informacje | Usuń                     |
|                                                                                                  | ~ | Przeznaczenie                  | LDEP (Lekar              |
| Poziom trudności według autora 🛛 ŁATWE 🔍                                                         |   | Specjalność<br>Zakres          | Pediatria<br>zakres pier |
|                                                                                                  |   |                                |                          |

Rys. 31 Dodawanie słów kluczowych do pytania

5. Rozwijana lista wyboru prawidłowej odpowiedzi

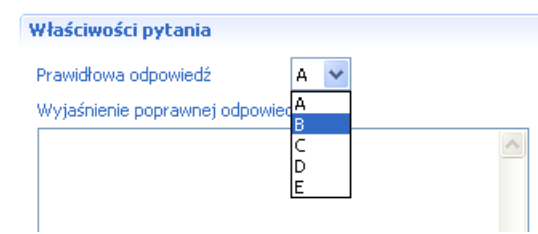

Rys. 32 Wybór prawidłowej odpowiedzi

6. Rozwijana lista wyboru poziomu trudności.

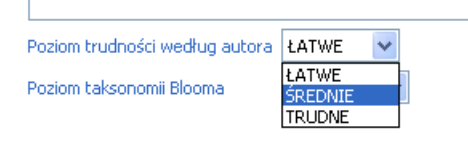

Rys. 33 Wybór poziomu trudności

7. Rozwijana lista wyboru poziomu taksonomii Blooma pytania.

Po

| oziom taksonomii Blooma | POZIOM 1 🔽                       |
|-------------------------|----------------------------------|
|                         | POZIOM 1<br>POZIOM 2<br>POZIOM 3 |

Rys. 34 Wybór poziomu taksonomii Blooma

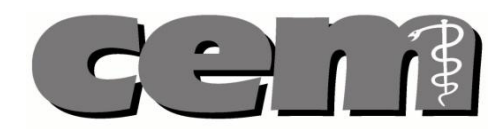

### 13. Dodawanie wersji angielskiej pytania

W celu podania angielskiej wersji pytania należy kliknąć zakładkę "English version" u dołu ekranu. Identycznie jak w wersji polskiej należy wypełnić wszystkie okna (tj. "Question Content" i "Answers").

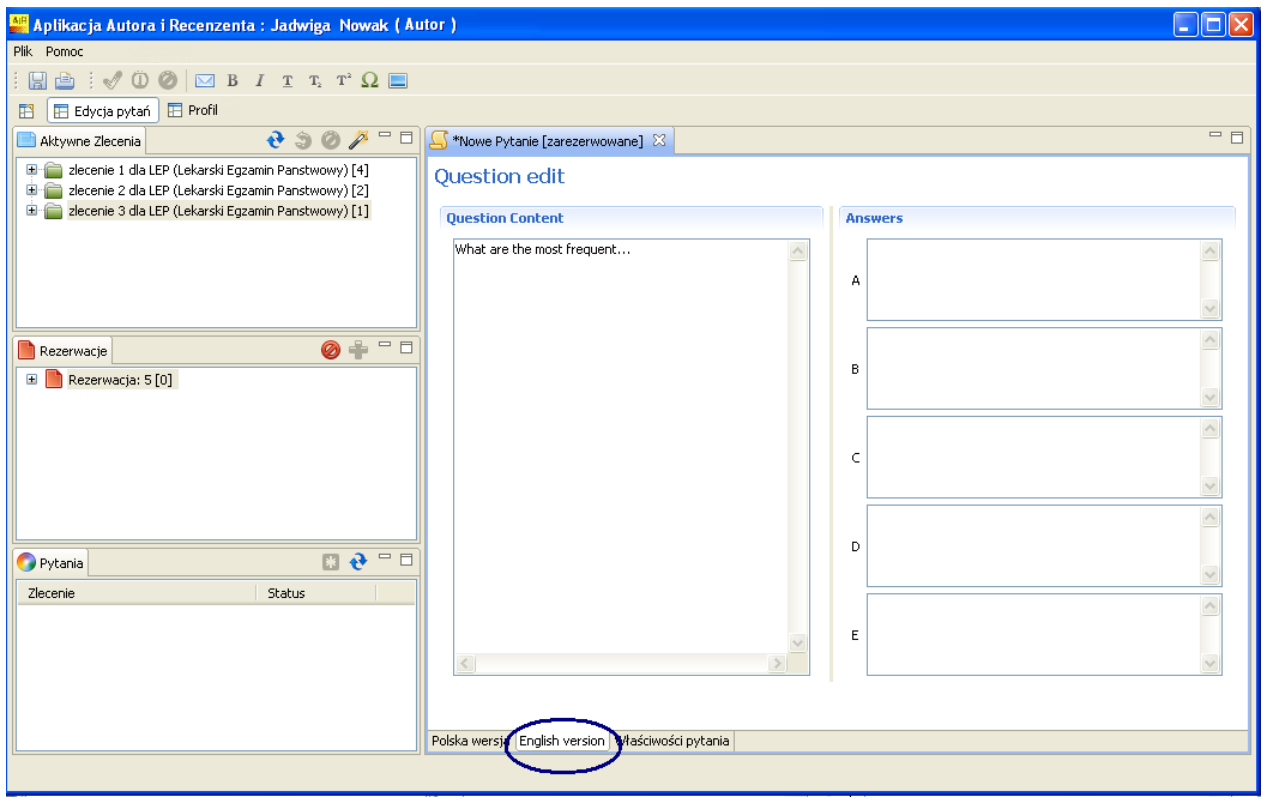

Rys. 35 Wprowadzanie angielskiej wersji pytania

### 14. Zapisywanie pytania

W trakcie pracy nad pytaniami, przed wysłaniem ich do systemu. Autor może **zapisywać pytania lokalnie**.

Aby **zapisać** pytanie:

1. W trakcie pracy nad pytaniem, w aplikacji Autora klikamy na 🗟 w lewym górnym rogu ekranu głównego.

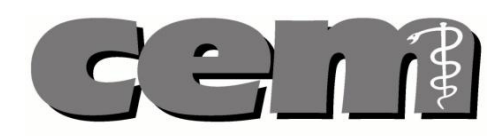

| 🐸 Aplikacja Autora i Recenzenta : Jadwiga Nowak ( Au                                                                                                    | itor )                                                                                                    |            |
|----------------------------------------------------------------------------------------------------|----------------------------------------------------------------------------------------------------|------------|
| Plik Pomoc                                                                                                    |                                                                                                    |            |
|                                                                                                    |                                                                                                    |            |
| No De Educia metada 🔲 Brochi                                                                                                    |                                                                                                    |            |
|                                                                                                    | <b>2</b>                                                                                                    |            |
| Aktyvine Zlecenia 🛛 😌 🏵 P 🗖 🗆                                                                                                    | Nowe Pytanie [zarezerwowane] 23                                                                                                    |            |
| B      B zecenie 1 dla LEP (Lekarski Egzamin Panstwowy) [4]     D zecenie 4 dla LDEP (Lekarsko-Dentystyczny Egzamin Pansty                                                                                                    | Edycja pytania                                                                                                    |            |
| 🐵 🚞 zlecenie 5 dla LDEP (Lekarsko-Dentystyczny Egzamin Panstw                                                                                                    | Treść pytania                                                                                                    | Odpowiedzi |
| 🐨 🧱 zlecenie 8 dla LDEP (Lekarsko-Denkystyczny Egzamin Panstw                                                                                                    | Design and the second second sec |            |
| In State Part of the State Part of the State | Rysy twarzy pacjenta z przodozgryżem                                                                                                    | <br>≏      |
| a a zecele to da corr (celasko oekyscycaly cyzalii) raisc                                                                                                    |                                                                                                    | A          |
| < > >                                                                                                    |                                                                                                    | ×          |
| A.0.0                                                                                                    |                                                                                                    | A          |
| Rezerwacje                                                                                                    |                                                                                                    | B          |
| 🗷 📄 Rezerwacja: 3 [2]                                                                                                    |                                                                                                    |            |
| Rezerwacja: 22 [1]                                                                                                    |                                                                                                    |            |
|                                                                                                    |                                                                                                    | <u>^</u>   |
|                                                                                                    |                                                                                                    | c          |
|                                                                                                    |                                                                                                    | ×.         |
|                                                                                                    |                                                                                                    | A          |
|                                                                                                    |                                                                                                    |            |
| 🕜 Pytania 🔲 🤂 🖓 🗇                                                                                                    |                                                                                                    | 0          |
| Ziecenie Status                                                                                                    |                                                                                                    | <u>×</u>   |
| B B zlecenie 1                                                                                                    |                                                                                                    | ~          |
| 😝 Znajdž nieprawdziwe zdar recenzja/poprawki                                                                                                    |                                                                                                    | ε          |
| Wskaż, która z podanych w recenzji                                                                                                    | < > >                                                                                                    | S          |
| W klinicznej diagnostyce n w recenzji                                                                                                    |                                                                                                    |            |
| Ubytis abrazyjne powstaji: zatwierdzone                                                                                                    |                                                                                                    |            |
| Zdjęcia skrzydłowo-zgryzt recenzja/poprawki                                                                                                    | Polska wersia Właściwości pytania                                                                                                    |            |
|                                                                                                    |                                                                                                    |            |
|                                                                                                    |                                                                                                    |            |

Rys. 36 Zapisywanie pytania

2. Pytanie zostaje zapisane. Po zamknięciu i ponownym uruchomieniu aplikacji można kontynuować pracę na zapisanym pytaniu.

Uwaga! Pytanie zapisane lokalnie jest zaznaczone na liście pytań żółtym kółkiem.

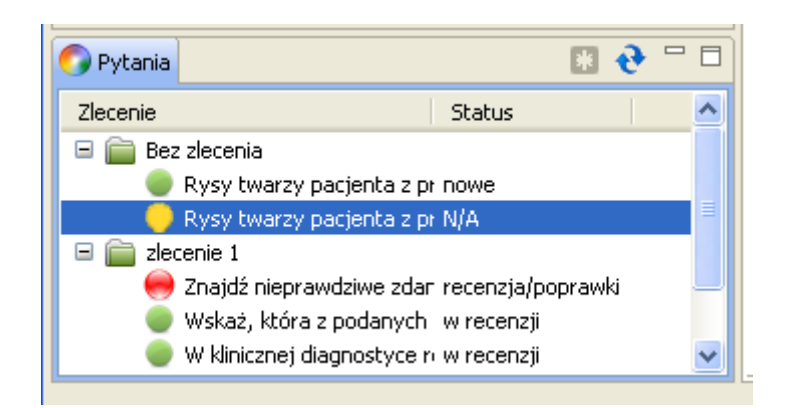

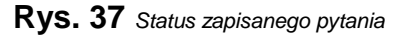

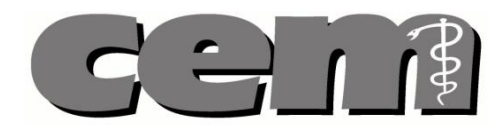

#### 15. Wysyłanie pytania na serwer

- 1. Utworzone pytanie należy wysłać, aby zostało załączone do bazy pytań. W tym celu klikamy na przycisk ⊠.
- 2. Pytanie zostaje wysłane do systemu, po czym zostaje poddane recenzji.

### 16. Poprawa pytania po recenzji

Aby **poprawić** pytanie po recenzji

- 1. Pytania "do poprawy" pojawiają się w oknie "Pytania" w lewym dolnym rogu ekranu.
- 2. Rozwijamy zlecenie, z którego pochodzi dane pytanie. Pytania o statusie do poprawy oznaczone są **czerwonym kółkiem.**

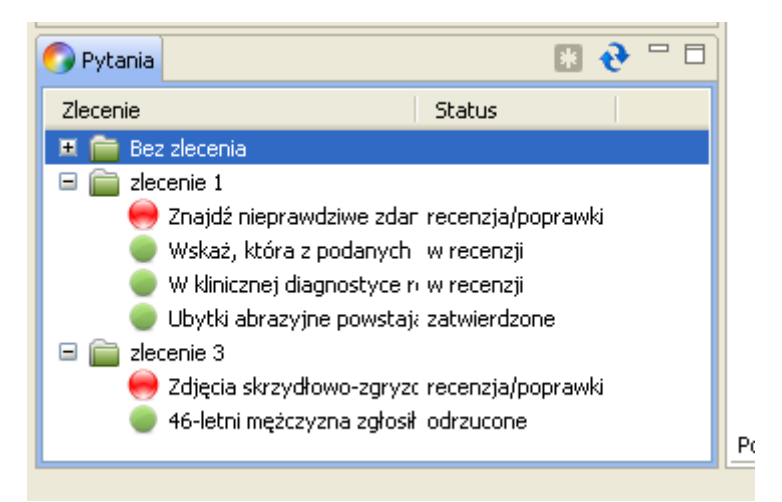

Rys. 38 Oznaczenie pytań "Do poprawy"

- 3. Klikamy dwukrotnie na pytanie do poprawy lub zaznaczamy je i klikamy przycisk <sup>33</sup>. Pojawia się ono po prawej stronie ekranu. Po kliknięciu na zakładkę "Właściwości pytania" u dołu edytora tekstu możemy zobaczyć napisany przez Recenzenta komentarz.
- 4. Poprawiamy pytanie stosując się do wskazówek Recenzenta, po czym wysyłamy je do systemu klikając na ⊠.
- 5. Pytanie zostało wysłane do Recenzenta do ponownej recenzji.

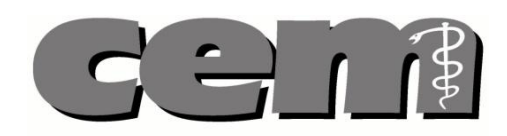

| 🕮 Aplikacja Autora i Recenzenta : Jadwiga Nowak ( A           | utor )                                                       |                                |                                          |
|---------------------------------------------------------------|--------------------------------------------------------------|--------------------------------|------------------------------------------|
| Plik Pomoc                                                    |                                                              |                                |                                          |
| i 🔚 🗁 i 🛷 🛈 🤣 🖂 Β Ι Τ Τ, Τ <sup>2</sup> Ω 🚍                   |                                                              |                                |                                          |
| 😭 🔚 Edycja pytań 🖪 Profil                                     |                                                              |                                |                                          |
| 📑 Aktywne Zlecenia 🛛 👌 🤣 🏸 🗖                                  | 🖾 Zdjęcia sk 🔀                                               |                                | - 8                                      |
| 🗷 🚞 zlecenie 4 dla LDEP (Lekarsko-Dentystyczny Egzamin Panstv | Właściwości pytania                                          |                                |                                          |
|                                                               | Bibliografia                                                 | Komentarz recenzenta           |                                          |
|                                                               |                                                              | Odpowiedź C jest niekompletna. | <                                        |
|                                                               |                                                              |                                |                                          |
| Rezerwacje Ø 🛉 🗆 🗆                                            |                                                              |                                | ~                                        |
| 🗉 📗 Rezerwacja: 3 [2]                                         | Właściwości pytania                                          | Słowa kluczowe                 |                                          |
|                                                               | Prawidłowa odpowiedź A V<br>Wyjaśnienie poprawnej odpowiedzi |                                | Dodaj<br>Usuń                            |
| 🕜 Pytania 🛛 🕄 🎨 🗆 🗖                                           |                                                              |                                |                                          |
| Zlecenie Status                                               |                                                              |                                |                                          |
| E 💼 zlecenie 1                                                |                                                              |                                |                                          |
| <ul> <li>Wskaż, która z podanych por nowe</li> </ul>          |                                                              | Dodatkowe informacje           |                                          |
| W klinicznej diagnostyce różr nowe                            |                                                              | Przeznaczenie Lł               | EP (Lekarski Egzamin Panstw<br>Iodiatvia |
| E E zlecenie 3                                                |                                                              | Zakres z-                      | akres drugi                              |
| 😑 Zdjęcia skrzydłowo-zgryzowe recenzja/poprawki               | Poziom trudności według autora 🛛 ŁATWE 🛛 🛩                   | Data wysłania 11               | 0/11/2010                                |
| 🥌 46-letni mężczyzna zgłosił się odrzucone                    | Poziom taksonomii Blooma POZIOM 1 🔽                          |                                |                                          |
| L                                                             | ruiska wersja English version (właściwości pytania)          |                                |                                          |

Rys. 39 Poprawianie pytania po recenzji.

#### 17. Tworzenie pytania bez zlecenia

Autor może stworzyć pytanie, **niezależnie od tego, czy istnieje na nie zlecenie**. Tak stworzone pytanie zostaje wysłane do systemu i załączone do bazy pytań.

Uwaga! Jeżeli Super Recenzent doda pytanie bez zlecenia do zlecenia (możliwe tylko w wypadku gdy autor nie odrzucił danego zlecenia), to wówczas autor automatycznie akceptuje to zlecenie i widzi to pytanie w części "Pytania" swojej aplikacji.

#### Aby utworzyć pytanie bez zlecenia:

 Po zalogowaniu się do aplikacji Autora otwieramy menu plik i wybieramy opcję nowy -> pytanie bez zlecenia.

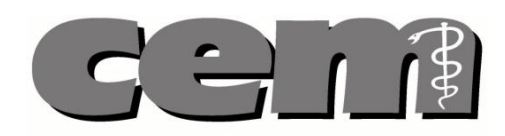

| 🕌 Aplikacja Autora i Recenzenta : Jadwiga Nowak ( A                                                                              | Autor )                                                                                      | ×  |
|----------------------------------------------------------------------------------------------------|----------------------------------------------------------------------------------------------|----|
| Plik Pomoc                                                                                                    |                                                                                              |    |
| Nowy  • Pytanie bez zlecenia                                                                                                    |                                                                                              |    |
| Open File                                                                                                    |                                                                                              |    |
| Close Ctrl+W 😯 🔅 🏐 🤌 🏳 🗖                                                                                                    | S *Nowe Pytanie [zarezerwowane] 🖄                                                            |    |
| Close All         Ctrl+Snirt+W         ki Egzamin Panstwowy) [2]           Save         Ctrl+S         ki Egzamin Panstwowy) [2] | Edycja pytania                                                                               |    |
| iii Egzamin Panstwowy)[1]                                                                                                    | Treść pytania Odpowiedzi                                                                     |    |
| Exit                                                                                                    | Znajdź nieprawdziwe zdanie dotyczące metody PRR 🦰 jest odpowiednikiem poszerzonego lakowania | 2  |
|                                                                                                    | A                                                                                            |    |
|                                                                                                    |                                                                                              | 3  |
|                                                                                                    | wskazaniem do jej wykonania są małe ogniska próchnicy na powierzchni zgryzow                 | ej |
| Rezerwacje                                                                                                    | B                                                                                            |    |
| Rezerwacja: 1 [0]                                                                                                    |                                                                                              |    |
|                                                                                                    | jest zabiegiem prohilaktyczno-leczniczym                                                     | 2  |
|                                                                                                    | C                                                                                            |    |
|                                                                                                    | ma zastocowania w załach bocznych                                                            | _  |
|                                                                                                    |                                                                                              | 2  |
| Pytania                                                                                                    |                                                                                              |    |
| Zlecenie Status                                                                                                    | lakowanie bruzd stanowi jeden z etapów zabiegu                                               |    |
| E      Zecenie 1     Dytki abrazvine nowstaja ol nowe                                                                            |                                                                                              |    |
| E 📄 zlecenie 3                                                                                                    |                                                                                              |    |
|                                                                                                    |                                                                                              | -  |
|                                                                                                    |                                                                                              |    |
|                                                                                                    | S Polska wersia Właśriwośri ovtania                                                          | 2  |
| <u> </u>                                                                                                    |                                                                                              |    |
|                                                                                                    |                                                                                              |    |

Rys. 40 Dodawanie pytania bez zlecenia

- 2. Wyświetla się okno "Tworzenie pytania bez zlecenia". Niezbędne jest zdefiniowanie parametrów pytania, czyli podanie przeznaczenia pytania, z jakiej specjalności jest pytanie oraz z jakiego zakresu. Należy również wybrać, czy pytanie będzie posiadało wersję angielską. Gdy parametry pytania są zdefiniowane, klikamy OK.
- 3. Po kliknięciu OK wyświetla się pole edycji pytania. Autor tworzy pytanie (patrz Dodawanie pytania)
- 4. Autor w każdym momencie może zapisać tworzone pytanie. Gdy pytanie zostaje ukończone należy je wysłać (klikając na przycisk ⊠).
- 5. Pytanie bez zlecenia zostaje wysłane do systemu.

Uwaga! Pytanie bez zlecenia, może być wykorzystane w teście dopiero po dodaniu go do istniejącego zlecenia. To, czy pytanie zostanie wykorzystane w teście zależy więc od zapotrzebowania Administratora systemu na pytania z danej specjalizacji. Autor może więc otrzymać zapłatę za pytanie napisane bez zlecenia dopiero po dłuższym czasie

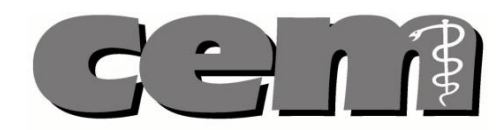

### 18. Przeglądanie utworzonych pytań

#### W aplikacji Autora użytkownik może przeglądać stworzone przez siebie pytania.

#### Aby zobaczyć listę utworzonych pytań:

- 1. Otwieramy aplikację Autora.
- 2. W oknie "Pytania" widoczna jest lista rezerwacji. Po rozwinięciu każdej rezerwacji widzimy nagłówek pytania wraz z jego statusem. Okno pytań można odświeżać za pomocą przycisku 🏵 .

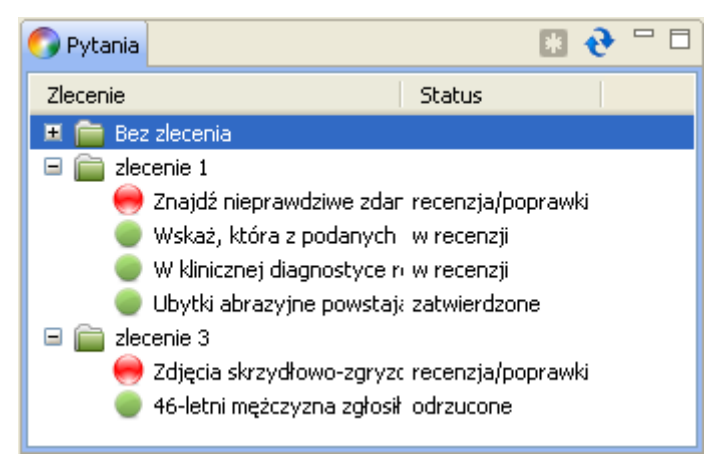

Rys. 41 Przeglądanie listy pytań

### 19. Wydruk pytania

W aplikacji, Autor mam możliwość wydruku pytania. Aby tego dokonać:

- 1. Otwieramy pytanie, które chcielibyśmy wydrukować, a następnie klikamy symbol <sup>i</sup> (w lewym górnym rogu ekranu).
- 2. Zaznaczone pytanie zostaje wydrukowane.

Uwaga! Aby opcja drukowania była możliwa użytkownik musi mieć zainstalowaną drukarkę na komputerze.

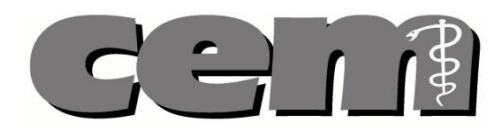

#### 20. Pobranie umowy z serwera

W momencie gdy **umowa zostaje wygenerowana** przez Administratora sytemu, wyświetla się ona **w zakładce "Profil"** tuż obok danych Autora. Autor zostaje powiadomiony o tym, że umowa jest dostępna drogą mailową. Autor może **pobrać i zapisać umowę** na dysku komputera w formacie PDF. Aby **pobrać umowę**:

- Otwieramy zakładkę "Profil". Otwiera się zakładka, w której oprócz danych użytkownika pojawia się tabela zawierająca wygenerowane przez Administratora Systemu umowy Autora wraz z ich statusami.
- 2. W celu pobrania umowy, zaznaczamy prawym przyciskiem myszy wybraną umowę i zaznaczamy opcję "Zapisz do PDF".
- 3. Umowa zostaje zapisana na dysku komputera w formacie PDF.

Uwaga! Jeśli pytanie ma status "Odrzucone" jest to równoznaczne z tym, że Autor nie otrzyma za nie zapłaty.

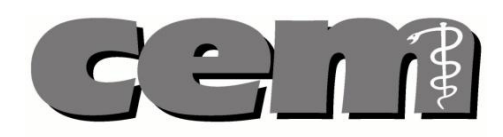

| Pomoc                      |              |                          |                                        |               |  |
|----------------------------|--------------|--------------------------|----------------------------------------|---------------|--|
| a 🛆                        |              |                          |                                        |               |  |
| 📰 Edycja pytań 🛅 Profil    |              |                          |                                        |               |  |
| Umowry                     | e 🖸 🔍 🗖      | Dane uzytkownika         |                                        |               |  |
| mowa dla zlecenia          | Status umowy | Adves domany             |                                        |               |  |
| Provin 1<br>7 Aniez do PDE | WYGENEROWANO | Login:                   | Jadwiga Nowak                          | Kraj:         |  |
| Odśwież                    |              | Inie:                    | Jadwiga                                | Miejscowość:  |  |
|                            | ,            | Imię w narzędniku:       | Jadwiga                                | Ulica:        |  |
|                            |              | Nazwisko:                | Nowak                                  | Nr budynku:   |  |
|                            |              | Nazwisko w narzędniku:   | Nowak.                                 | Nr lokalu:    |  |
|                            |              | PESEL:                   | 8411111133                             | Kod pocztowy: |  |
|                            |              | NIP:                     | 122365                                 | Adva mandance |  |
|                            |              | Pleć:                    | Kobieta                                | Nazwa:        |  |
|                            |              | Tytuł naukowy:           |                                        | Krai:         |  |
|                            |              | E-mail:                  | autor1.cem@gmail.com                   | Mielscowość:  |  |
|                            |              | Telefon:                 | [                                      | Ulica:        |  |
|                            |              | Tel. kom.:               |                                        | Nr budynku:   |  |
|                            |              | Nr rachunku bankowego:   |                                        | Nr lokalu:    |  |
|                            |              | Typ:                     | Autor                                  | Kod pocztowy: |  |
|                            |              | Data dodania:            | 10.11.2010                             |               |  |
|                            |              |                          | Zdrowie publiczne                      | Nazwa:        |  |
|                            |              | Specjalności:            | Pediatria<br>Choroby wewnetrzne alias2 | Kraj:         |  |
|                            |              |                          |                                        | Miejscowość:  |  |
|                            |              | Adres do korespondencji: |                                        | Ulica:        |  |
|                            |              | Kraj:                    |                                        | Nr budynku:   |  |
|                            |              | Miejscowość:             |                                        | Nr lokalu:    |  |
|                            | 2            | Ulica:                   |                                        | Kod pocztowy: |  |

Rys. 42 Pobieranie umowy przez Autora

### 21. System pomocy i logowania

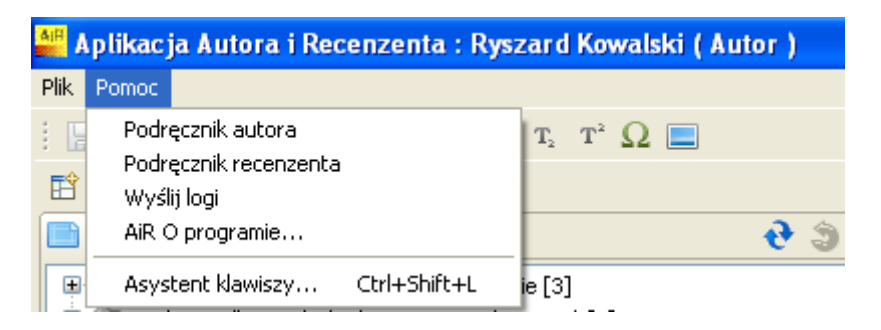

Rys. 43 System pomocy

Aplikacja Autora zawiera system pomocy dostępny po wybraniu opcji "Pomoc" z głównego paska menu.

- Kliknięcie w "Podręcznik autora" otworzy podręcznik użytkownika Autora
- Kliknięcie w "Podręcznik recenzenta" otworzy podręcznik użytkownika Recenzenta

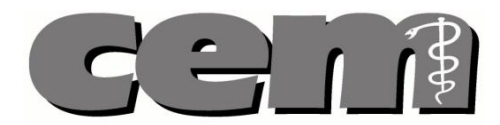

- Klikniecie w "Wyślij logi" spowoduje wysłanie logów aplikacji do administratora systemu w przypadku błędnego działania aplikacji
- Kliknięcie w "AiR o programie" wyświetli okno z aktualną wersją aplikacji
- Kliknięcie w "Asystent klawiszy" wyświetli okno z dostępnymi skrótami klawiszy obsługiwanych w aplikacji

Uwaga! Podręczniki autora i recenzenta dostępne są w postaci plików w formacie PDF. Aby otworzyć podreczniki należy posiadać zainstalowana aplikacie Adobe Reader.

Aplikacja posiada funkcjonalność wysyłania logów do administratora systemu w przypadku błędnego działania. Logi są automatycznie zapisywane i dostarczane do administratora systemu. W przypadku wystąpienia błędu aplikacja wyświetli komunikat i po potwierdzeniu przez użytkownika logi zostaną wysłane.

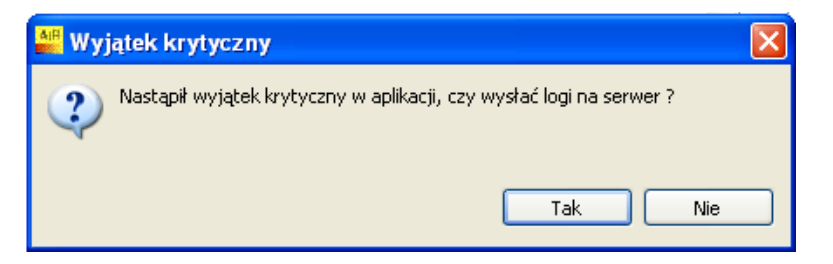

Rys. 44 Wystąpienie wyjątku krytycznego

| 📲 Wysytanie logów              |    |
|--------------------------------|----|
| Logi zostały wysłane na serwer |    |
|                                | ОК |

Rys. 45 Potwierdzenie wysłania logów aplikacji.

W przypadku braku możliwości wysłania logów aplikacji zostanie wyświetlony komunikat o niedostarczeniu logów. W takim przypadku użytkownik proszony jest o wysłanie logów wiadomością e-mail do administratora systemu.

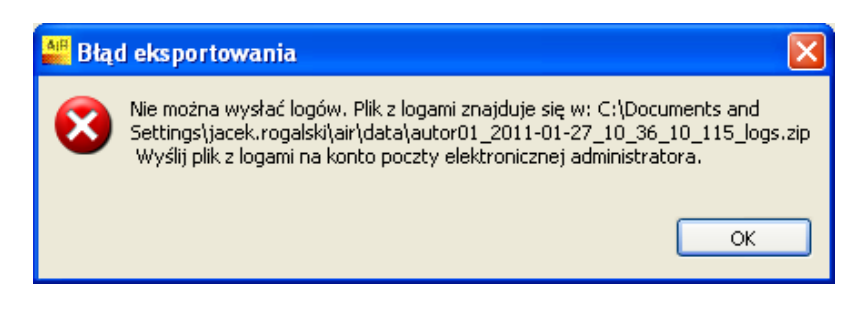

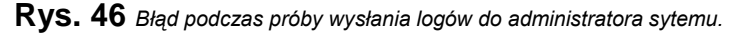